# TRENDNET®

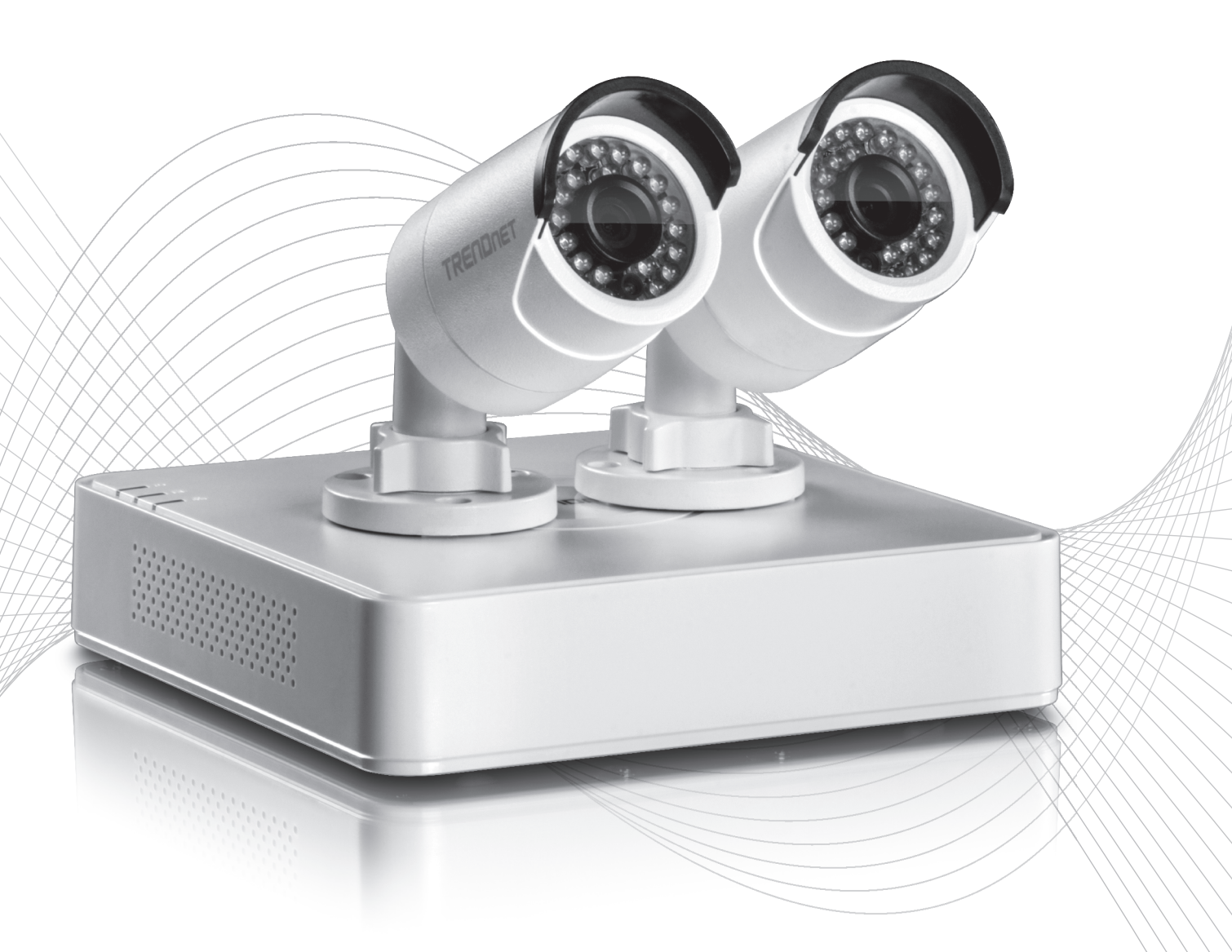

Quick Installation Guide

TV-NVR104 / TV-IP104D2 (V1.1)

# Table of Content

- 1 Español 1. Antes de comenzar 2. Instalación de la unidad de disco duro (Para TV-NVR104 sólo) 3. Instalación del sistema 4. Organizzation de la sistema

  - 4. Configuración Inicial
  - 5. Asistente De Instalación

# 1. Antes de comenzar

### Contenidos del paquete

- TV-NVR104 o TV-NVR104D2
- CD-ROM (Herramienta y guía del usuario)
- Adaptador de corriente
- Cable de red (1.8 m / 6 pies)
- Ratón (mouse) óptico
- Guía de instalación rápida

#### Requisitos mínimos del sistema

- Monitor / TV con conexión VGA o HDMI
- Disco duro (Para TV-NVR104)

Salte este paso si tiene el TV-NVR104D2.

## <u>Nota</u>:

- La electricidad estática puede dañar la **TV-NVR104**. Antes de manipular la unidad, descargue toda electricidad estática tocando un objeto de metal, o utilice un brazalete antiestático.
- La TV-NVR104 es compatible con las unidades de 3.5" SATA I y II de hasta 6TB.
- 1. Retire los cuatro tornillos de sujeción del panel inferior de la TV-NVR104.

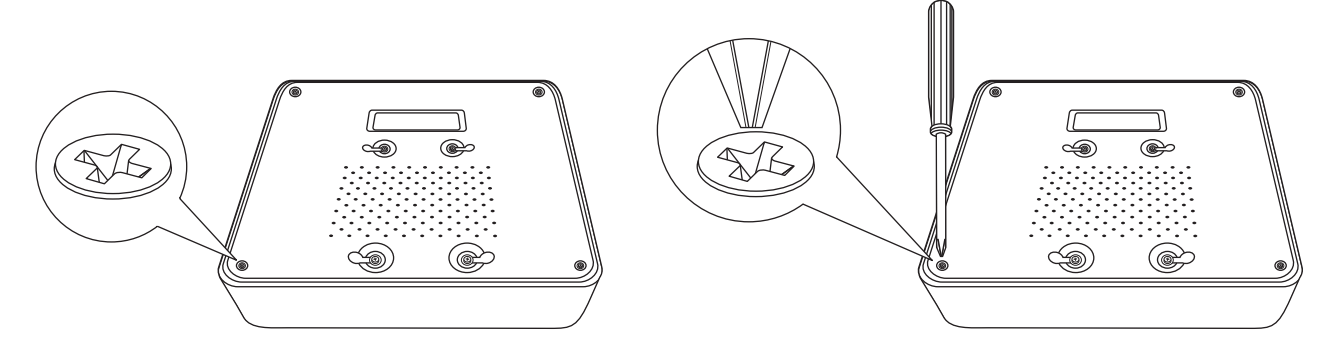

2. La cubierta superior tiene ranuras verticales. Desde la parte trasera de la unidad, deslice suavemente la cubierta para separarla del panel inferior.

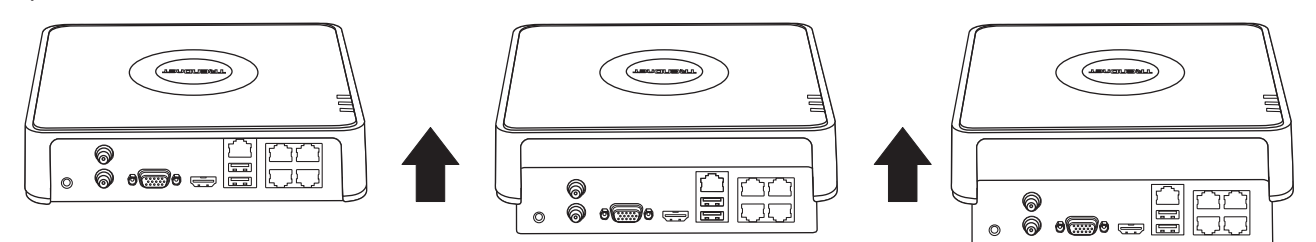

**3.** Conecte el cable SATA a la unidad de disco duro (se vende por separado) y a la placa de control. Los conectores SATA están codificados para impedir una instalación inadecuada.

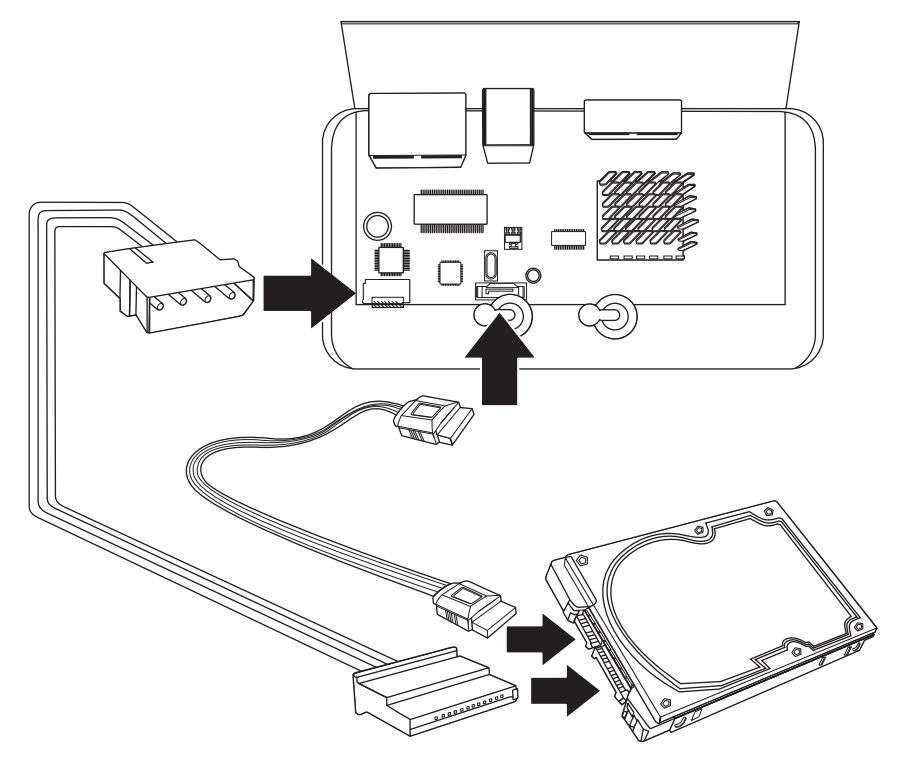

4. Monte la unidad de disco duro en la unidad TV-NVR104 utilizando los tornillos de montaje incluidos con su unidad de disco duro.

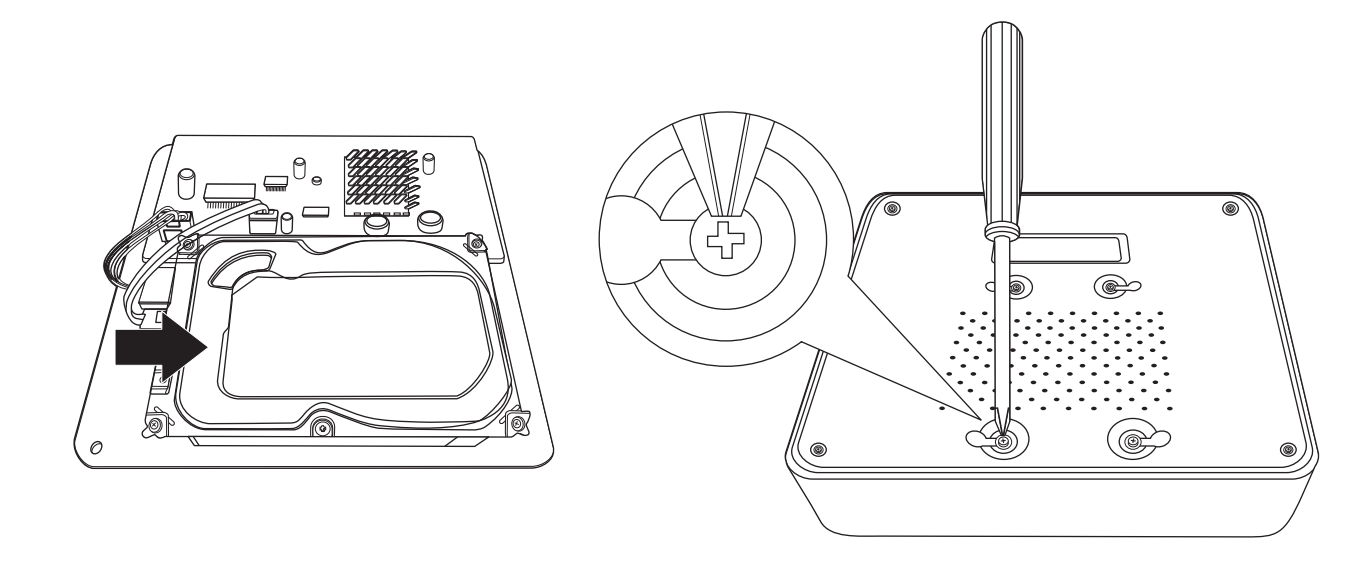

5. Acople de nuevo la cubierta superior a la unidad Asegúrese de que el panel inferior se alinee con las ranuras de la cubierta.

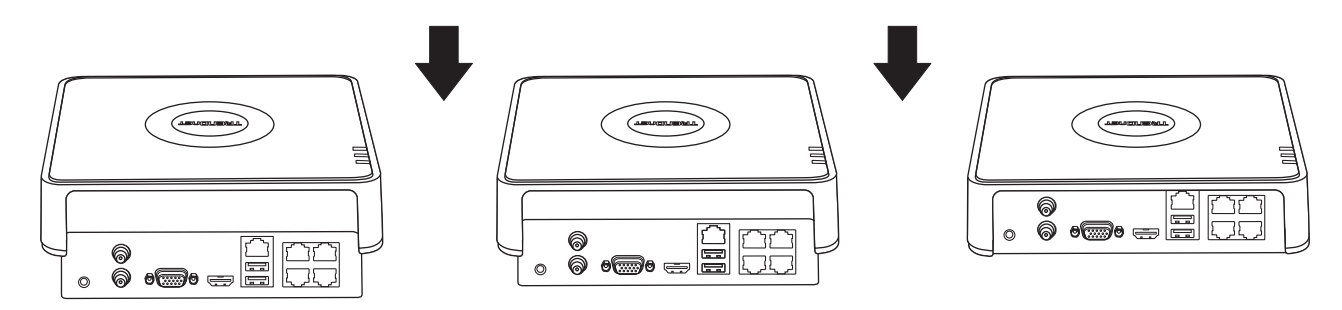

6. ¡Unidad de disco duro está instalado ahora!

# 3. System Installation

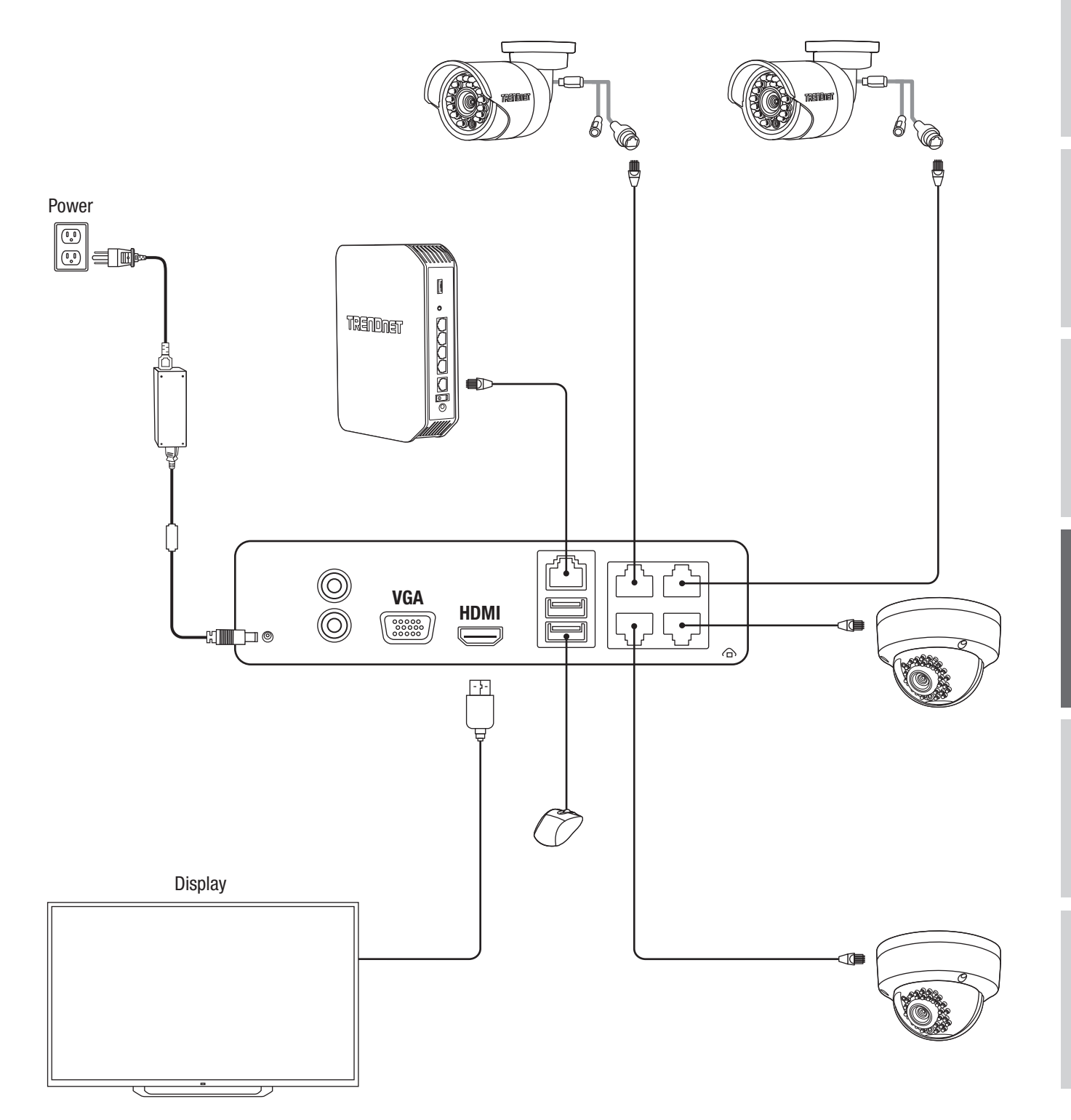

### 4. Configuración Inicial

- ENGLISH
- FRANÇAIS
- DEUTSCH

1. Cuando encienda el NVR se le pedirá que lo active. Cambie la contraseña según los requisitos indicados en la ventana y haga clic en "OK" (Aceptar).

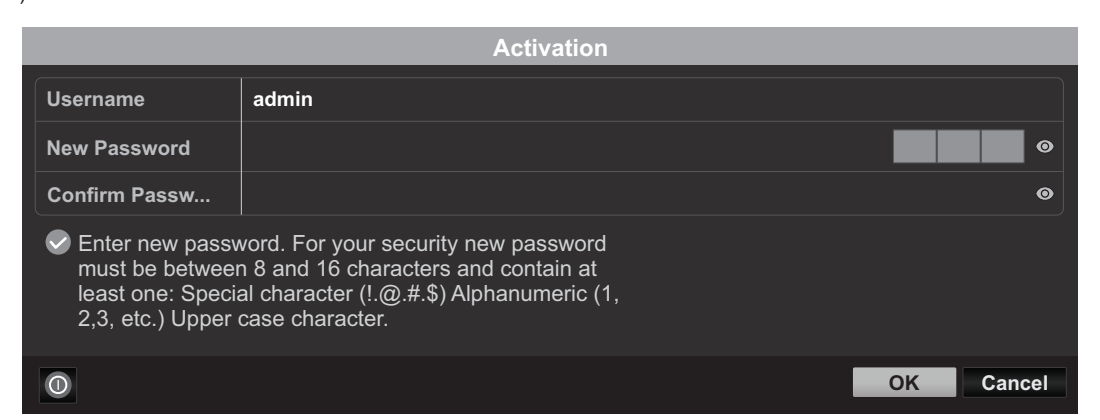

2. Aparecerá una ventana emergente con el mensaje de que su dispositivo se ha activado. Haga clic en "OK" (Aceptar).

|                          | Attention |    |
|--------------------------|-----------|----|
| The device is activated. |           |    |
| •                        |           |    |
|                          |           |    |
|                          |           |    |
|                          |           | ОК |

3. Una vez configurado el patrón, se le pedirá que configure su idioma; tras seleccionarlo, haga clic en "Apply" (aplicar).

|                 |         | Language |       |      |
|-----------------|---------|----------|-------|------|
| System Language | English |          |       |      |
|                 |         |          |       |      |
|                 |         |          |       |      |
|                 |         |          |       |      |
|                 |         |          |       |      |
|                 |         |          |       |      |
|                 |         |          |       |      |
|                 |         |          |       |      |
|                 |         |          |       |      |
|                 |         |          | Apply | Exit |

# 5. Asistente De Instalación

1. Primera ventana: si desea iniciar el asistente al arrancar el dispositivo. Seleccione la casilla que desee y haga clic en "Next" (siguiente).

| Wizard                             |           |
|------------------------------------|-----------|
| ✓ Start wizard when device starts? |           |
|                                    |           |
|                                    |           |
|                                    |           |
|                                    |           |
|                                    |           |
|                                    |           |
|                                    |           |
|                                    |           |
|                                    | Next Exit |

2. Configure su zona horaria junto con la fecha, hora y formato del sistema, y haga clic en "Next" (siguiente).

\*\*Nuestro sistema de recuperación de contraseñas utiliza la hora y la fecha del dispositivo, así que es importante configurarlas correctamente\*\*

| Wizard      |                                          |      |  |  |  |
|-------------|------------------------------------------|------|--|--|--|
| Time Zone   | (GMT-08:00) Pacific Time (U.S. & Canada) | ~    |  |  |  |
| Date Format | MM-DD-YYYY                               | ~    |  |  |  |
| System Date | 01-19-2017                               |      |  |  |  |
| System Time | 10:20:55                                 | 9    |  |  |  |
|             |                                          |      |  |  |  |
|             |                                          |      |  |  |  |
|             |                                          |      |  |  |  |
|             |                                          |      |  |  |  |
|             |                                          |      |  |  |  |
|             |                                          |      |  |  |  |
|             | Previous Next                            | Exit |  |  |  |

3. La siguiente ventana es su configuración de red. Si no tiene intención de conectar su NVR a una red, puede hacer clic en "Next" (siguiente); de lo contrario, configure su red y pulse "Next" (siguiente). Se recomienda que habilite el cliente DHCP y DNS DHCP.

| Wizard               |                              |  |  |  |  |
|----------------------|------------------------------|--|--|--|--|
| Network Type         | 10M/100M Auto detection V    |  |  |  |  |
| Enable DHCP Client   |                              |  |  |  |  |
| IPv4 Address         | 192 .168 .10 .60 🗸 🗸 🗸 🗸 🗸 🗸 |  |  |  |  |
| IPv4 Subnet Mask     | 255 .255 .0                  |  |  |  |  |
| IPv4 Default Gateway |                              |  |  |  |  |
| Enable DNS DHCP      |                              |  |  |  |  |
| Primary DNS Server   |                              |  |  |  |  |
| Secondary DNS Server |                              |  |  |  |  |
|                      |                              |  |  |  |  |
|                      |                              |  |  |  |  |
|                      | Previous Next Exit           |  |  |  |  |

4. La siguiente ventana corresponde a su configuración de puertos y DNS. Si no tiene o no sabe qué es la configuración DNS, puede hacer clic en "Next" (siguiente); de lo contrario, configure el DNS y pulse "Next" (siguiente).

|                    | Wizard           |          |      |        |
|--------------------|------------------|----------|------|--------|
| Server Port        | 8000             |          |      |        |
| HTTP Port          | 80               |          |      |        |
| RTSP Port          | 554              |          |      |        |
| Enable UPnP        |                  |          |      |        |
| Enable DDNS        |                  |          |      |        |
| DDNS Type          | dyn.com          |          |      | $\sim$ |
| Server Address     |                  |          |      |        |
| Device Domain Name |                  |          |      |        |
| Status             | DDNS is disabled |          |      |        |
| Username           |                  |          |      |        |
| Password           |                  |          |      | Θ      |
|                    |                  |          |      |        |
|                    |                  | Previous | Next | Exit   |

5. Si se trata de la primera configuración de una nueva unidad, basta con pulsar "OK" (aceptar). Si ha instalado una unidad de disco duro diferente, seleccione su unidad de disco duro en la lista y haga clic en "Init" para inicializar/formatear su unidad de disco duro. Una vez que la unidad de disco duro haya terminado de inicializarse, haga clic en "OK" (aceptar).

| Wizard |          |        |          |          |            |
|--------|----------|--------|----------|----------|------------|
| Label  | Capacity | Status | Property | Туре     | Free Space |
| ⊡1     | 931.51GB | Normal | R/W      | Local    | 927GB      |
|        |          |        |          |          |            |
|        |          |        |          |          |            |
|        |          |        |          |          |            |
|        |          |        |          |          |            |
|        |          |        |          |          | Init       |
|        |          |        |          | Previous | OK Exit    |

6. La última ventana contiene las opciones de configuración de la grabación. Configure la NVR según sus preferencias de grabación: continua o por detección de movimientos. Después haga clic en "OK" (aceptar) y ya está.

| Wizard           |   |  |  |          |     |      |
|------------------|---|--|--|----------|-----|------|
| Continuous       | * |  |  |          |     |      |
| Motion Detection | * |  |  |          |     |      |
|                  |   |  |  |          |     |      |
|                  |   |  |  |          |     |      |
|                  |   |  |  |          |     |      |
|                  |   |  |  |          | 01/ |      |
|                  |   |  |  | Previous | ОК  | Exit |

7. La instalación ha terminado; en la guía del usuario podrá consultar información más detallada y otras configuraciones. (O utilizar nuestro estilo estándar de otros modelos)

# TRENDNET®

#### Certifications

This device can be expected to comply with Part 15 of the FCC Rules provided it is assembled in exact accordance with the instructions provided with this kit. Operation is subject to the following conditions:

(1) This device may not cause harmful interference

(2) This device must accept any interference received including interference that

may cause undesired operation.

# CE

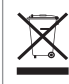

Waste electrical an electronic products must not be disposed of with household waste. Please recycle where facilities exist. Check with your Local Authority or Retailer for recycling advice.

Applies to PoE Products Only: This product is to be connected only to PoE networks without routing to the outside plant.

#### Note

The Manufacturer is not responsible for any radio or TV interference caused by unauthorized modifications to this equipment. Such modifications could void the user's authority to operate the equipment.

#### Advertencia

En todos nuestros equipos se mencionan claramente las caracteristicas del adaptador de alimentacón necesario para su funcionamiento. El uso de un adaptador distinto al mencionado puede producir daños fisicos y/o daños al equipo conectado. El adaptador de alimentación debe operar con voltaje y frecuencia de la energia electrica domiciliaria exitente en el pais o zona de instalación.

#### **Technical Support**

If you have any questions regarding the product installation, please contact our Technical Support. Toll free US/Canada: **1-866-845-3673** Regional phone numbers available at www.trendnet.com/support

#### TRENDnet

20675 Manhattan Place Torrance, CA 90501 USA

#### **Product Warranty Registration**

Please take a moment to register your product online. Go to TRENDnet's website at: www.trendnet.com/register